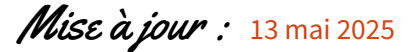

## Math**≜**Data

# **Guide Connexion à Capytale**

| Accès professeur aux Notebooks MathAData               | . 1 |
|--------------------------------------------------------|-----|
| Accès élève aux Notebooks                              | 2   |
| Astuce en cas de "plantage" durant l'activité Notebook | 2   |
| Accès professeur aux Notebooks MathAData sans ENT      | . 3 |
| Accès élève aux Notebooks MathAData sans ENT           | . 4 |
| En savoir plus sur Capitale                            | 5   |
| FAQ                                                    | . 5 |

Accès professeur aux Notebooks MathAData

Cette partie s'adresse aux professeurs ayant un ENT

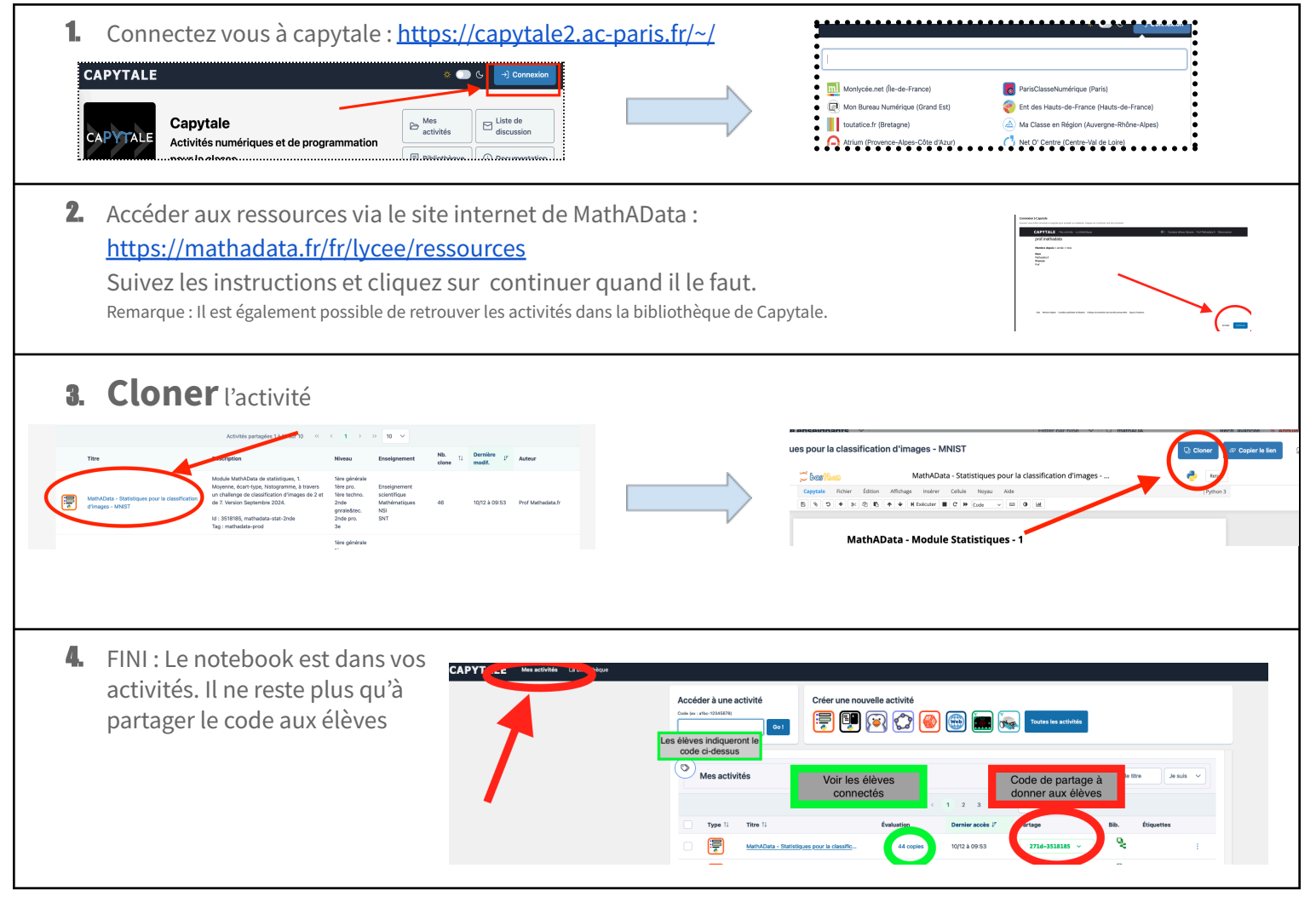

## Accès élève aux Notebooks

| 1. Conn                          | ectez vous à capytale : <u>h</u>                                            | ttps://capytale2.ac                                 | <u>-paris.fr/~/</u> à l'aid | e de votre ENT                                                                                                    |                                                                                                    |
|----------------------------------|-----------------------------------------------------------------------------|-----------------------------------------------------|-----------------------------|----------------------------------------------------------------------------------------------------|----------------------------------------------------------------------------------------------------|
| CAPYTALE<br>CAPYTALE<br>CAPYTALE | a <b>pytale</b><br>ctivités numériques et de programmation<br>pur la classe | Kes     Activités     Bibliothèque     Ocumentation |                             | Image: Second Second | Commander  Commander  |
| 2. Insér<br>CAPYTAI              | ez le code fourni par la o<br>Le Mes activités La biblioti                  | u le professeur.                                    |                             |                                                                                                    |                                                                                                    |
|                                  | Accéder à une<br>Code (ex : a1bc-12345678                                   | e activité                                          | Créer une nouve             | elle activité                                                                                                    | (internet) (internet) |

## Astuce en cas de "plantage" durant l'activité Notebook

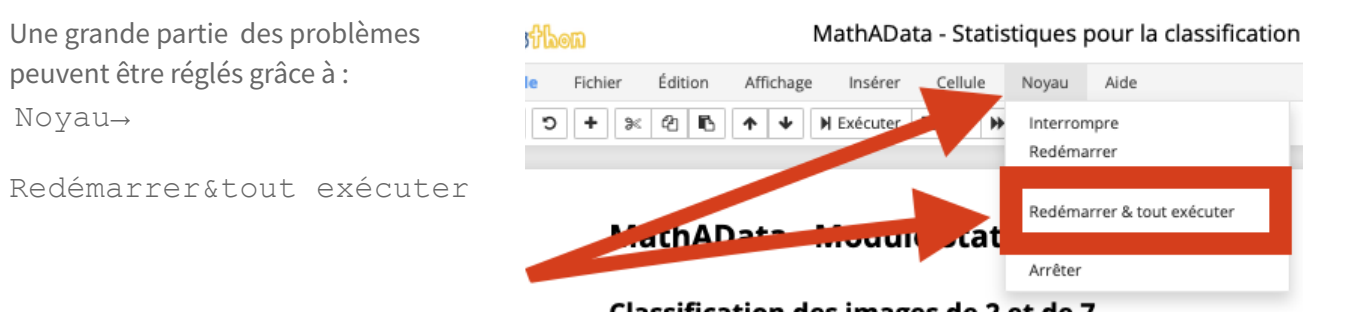

## Accès professeur aux Notebooks MathAData sans ENT

Cette partie s'adresse aux professeurs **Sans** ENT

|                                                       | 1. Connectez vou                                                                                                    | is à capytale : <u>https://capytale2.ac</u> | <u>-paris.fr/~/</u> et créez vous un compte                                                                                                    |  |  |  |  |  |  |
|-------------------------------------------------------|----------------------------------------------------------------------------------------------------|---------------------------------------------|----------------------------------------------------------------------------------------------------|--|--|--|--|--|--|
| CAPYTALE                                              | <b>Capytale</b><br>Activités numériques et de programmation<br>pour la classe                                                                                                    | Connexion                                   | <u>e-Collège</u> (Yvelines) <u>ENT des Hauts-de-Seine</u> (Hauts-de-Seine) <u>ENT des écoles</u> (Académie de Reims) <u>Connexion sans ENT</u> |  |  |  |  |  |  |
|                                                       | service en charge de votre ENT afin que le paramétrage nécessaire soit mis en place.           CAPYTALE         Connexion           Utilisateur sans ENT                               |                                             |                                                                                                    |  |  |  |  |  |  |
|                                                       | Se conn                                                                                                    | ecter Élève - Créer son compte              | Enseignant - Créer son compte                                                                                                    |  |  |  |  |  |  |
| Remarque : L'UAI de votre établissement est optionnel |                                                                                                    |                                             |                                                                                                    |  |  |  |  |  |  |
|                                                       | Une fois votre compte créé vous pourrez générer un code SESAME pour vos élèves .<br>Pour récupérez les ressources vous pouvez suivre le tutoriel professeur à partir du point <b>2</b> |                                             |                                                                                                    |  |  |  |  |  |  |

## Accès élève aux Notebooks MathAData sans ENT

Pour vos élèves il devront d'abord se créer un compte grâce au code SESAME puis accéder aux ressources à l'aide du code de l'Activité. La procédure est simple.

| <b>1.</b> Co | onnectez vous à capytale :                                                                                                    | https://capytale2.ac-paris.fr/                                                                                                    | / <u>~/</u> et choisir <b>Connexion SANS EN</b>            | Т                                              |
|--------------|----------------------------------------------------------------------------------------------------|----------------------------------------------------------------------------------------------------|------------------------------------------------------------|------------------------------------------------|
| CAPYTALE     | Capytale<br>Activités numériques et de programmation                                                                                                    | C     Connexion     Second Second Secon | Connexion sans ENT                                         | runni<br>natuai<br>aute eseseine)<br>le Reims) |
| 2. In:       | Sérer le code SESAME puis APYTALE Connexion Jtilisateur sans ENT Se connecter Création d'un compte Capytale à l' Si vous disposez déjà d'un compte Capytale alors ve | Élève - Créer son compte (nom préno<br>Élève - Créer son compte<br>aide d'un code <u>Sésame</u> <b>()</b> .<br>uillez l'utiliser plutôt que d'en créer un nouveau.                                                                                                    | om et votre mot de passe)<br>Enseignant - Créer son compte |                                                |
| 3. In:       | caractères<br>Suivant<br>sérez le code fourni par la<br>CAPYTALE Mes activités                                                                                       | ou le professeur.                                                                                                    |                                                            |                                                |
|              | Acc<br>Code (                                                                                                    | éder à une activité<br>x : albc-12345678)<br>Go !                                                                                                    | une nouvelle activité                                      |                                                |

## En savoir plus sur Capitale

https://capytale2.ac-paris.fr/wiki/doku.php?id=notebook

## FAQ

#### La progression des élèves est-elle enregistrée ?

Oui, si les élèves enregistrent leur progression (icône en haut à gauche) l'activité reste dans leur espace (voir MES ACTIVITÉS) et peut être reprise plus tard.

#### Lorsqu'on "redémarre & éxécute tout" le noyau, le travail est-il perdu ?

Non, le travail est en mémoire.

#### Est-il possible de modifier les activités ?

Oui, une fois que le notebook est copié dans vos activités vous pouvez le modifier avant de le partager aux élèves.

- Vous pouvez ajouter des questions ou des blocs de textes.
- Vous pouvez ajouter des cellules python

Voici une aide fournie par CAPYTALE pour la création de Notebook : <u>https://capytale2.ac-paris.fr/wiki/doku.php?id=notebook</u>

#### Astuce en cas de "plantage" durant l'activité Notebook

Une grande partie des problèmes peuvent être réglés grâce à Noyau→Redémarrer&tout exécuter

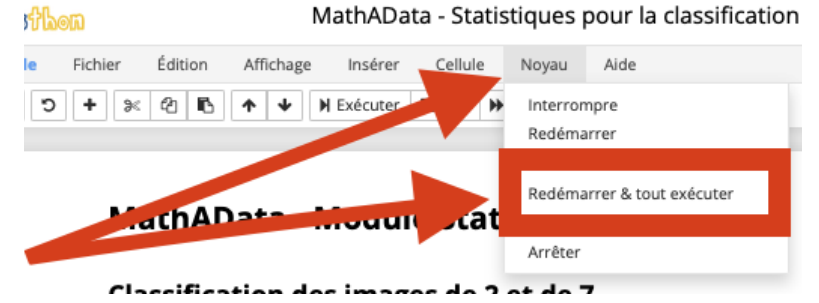